# UAC New Website Tutorial

#### GO TO:

- How to Get an Account
- How to Setup Account(s)
- How to Manage Sub-Accounts
- How to Look up Parts
- How to View Part Information
- How to Place an Order
- <u>New Features</u>

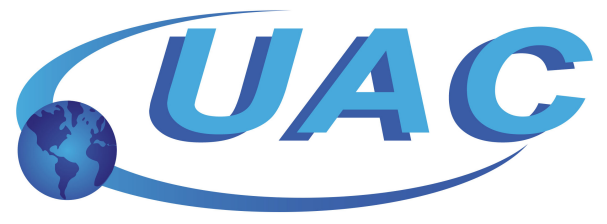

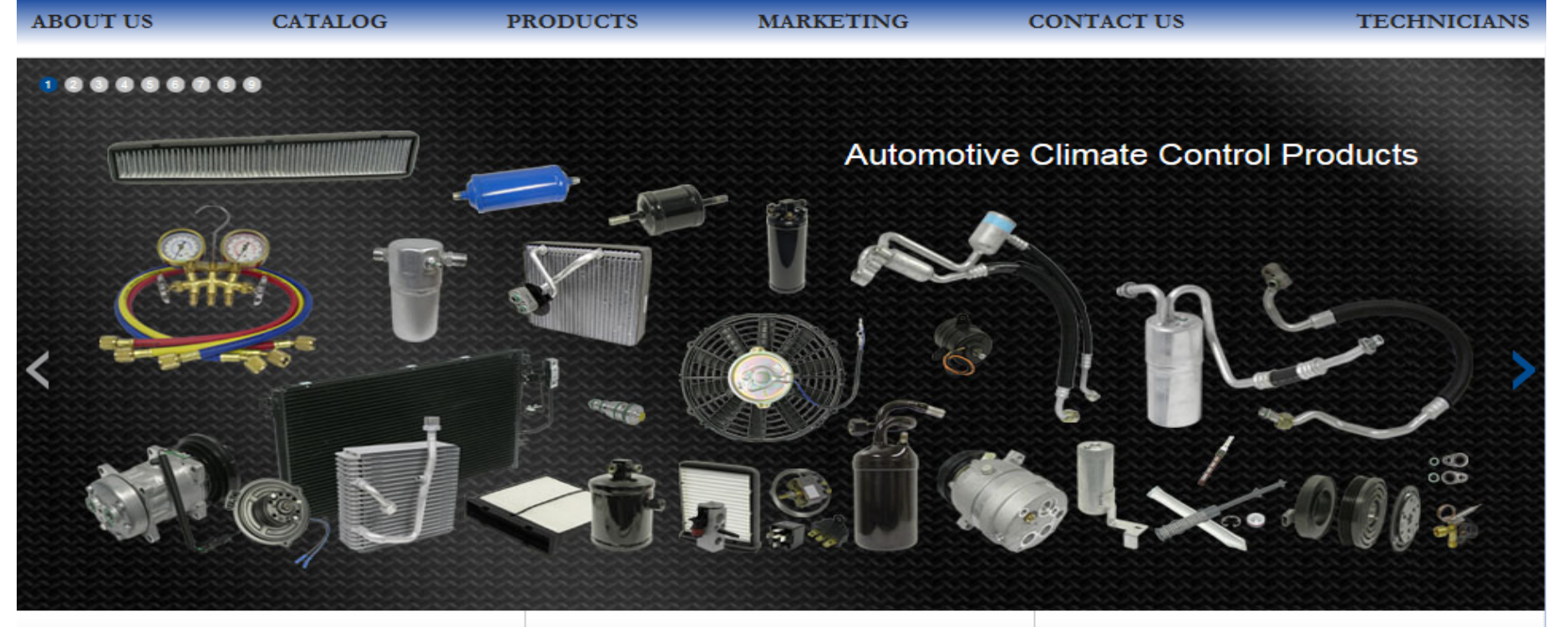

DISCOVER THE PRODUCT DIFFERENCE

+ CONNECT WITH UAC

#### How to Get an Account

#### **Existing AND New Users**

**Step 1:** (Required)\* Fill out the Online Ordering System Agreement\*\* <u>https://www.uacparts.com/Downloads/OnlineOrderingSystemAgreement.pdf</u>

Step 2: (Optional) Fill out the Credit Authorization Form <u>https://www.uacparts.com/Downloads/CreditCardAuthorizationForm.pdf</u>

Please fill out and return via Fax or Email

FAX: 817-740-3996 SCAN/EMAIL: Your UAC Sales Rep or uacsales@uacparts.com

\*Existing users must fill out this form to be given access to our new website features (Sales Orders, Invoices, Tracking Numbers, Precise Stock Availability, Ability to pay with Credit Card, etc.) \*\*Your account should be activated within 1 business day. If you require immediate access, please contact your sales rep at your earliest convenience.

## How to Setup Account(s)

- Admin Login
  - <u>Username</u>: Email address listed on Online Ordering System Agreement
  - <u>Password</u>: PIN Number listed on Online Ordering System Agreement
- How to Create Sub-Accounts (Every individual user must have their own sub-account)
  - Go to <u>www.uacparts.com</u>
  - Login with the Admin username and password
  - Click "Manage Users" on the top right of the screen
  - Here you can add users, change passwords, and enable permissions

UNIVERSAL AIR CONDITIONER, INC. Perfect Fit...Affordable Price

MY ACCOUNT | MANAGE USERS | SIGN OUT

ESHOW CART 0 ITEM(S), TOTAL: \$0.00

### How to Manage Sub-Accounts

- Go to <u>www.uacparts.com</u>
- Login with the Admin username and password
- Click <u>"Manage Users"</u> on the top right of the screen
- Click the Edit icon of each sub-account

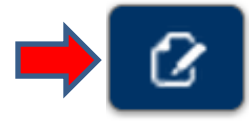

• Select desired Shipping Preferences for each sub-account:

Ship Method: Small Package vs Pallet

Ship Agent: FedEx, UPS, USPS

Ship Service: Ground, Next Day, etc.

• Select desired Account Options for each sub-account:

Enable Ordering: The ability to place orders on behalf of your company

**Enable Shipping**: The ability to edit shipping locations on orders for your company. This allows the sub-accounts to ship, if this is not checked , they can only pickup.

Enable My Account: The ability to view invoices, purchase orders, tracking information, etc.

Enable Credit Cards: The ability to place orders with a credit card on behalf of your company

Enable Login: MUST be selected, or the account will be deactivated

| Ship Method                            |
|----------------------------------------|
| SMALL PACKA                            |
| Ship Agent                             |
| Federal Exprei                         |
| Ship Service                           |
| Ground Home 💌                          |
| 5. Account Options                     |
| Markup (Decimal:<br>Enter 15% as 0.15) |
| 0.00                                   |
| Enable Ordering                        |
| Enable Shipping                        |
| Enable My Account                      |
| Enable Credit Cards                    |
| Enable Login                           |

#### How to Look up Parts

1) Login to <u>www.uacparts.com</u>

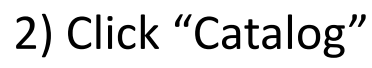

| pplication <u>Co</u>                  | ompetitor Cross HD App | ication Non Application | on Part Spec      |         |   |
|---------------------------------------|------------------------|-------------------------|-------------------|---------|---|
| ehicle Application<br>Make:<br>Toyota | Model:                 | Year:<br>▼ 2009         | Sub Model<br>Base | Engines | 1 |
|                                       |                        |                         |                   |         |   |

- 3) Search by:
- Application (Enter Make, Model, Year, Sub Model and Engine)
- Competitor Cross (Enter Competitor Part #, UAC Part # is also searchable)
- Heavy Duty Application (Enter HD Make, Model and Engine)
- Non-Application (Search for Universal Driers, Fittings, etc.)
- Part Spec (Search for Parts by Spec i.e. Driers with 1 bracket only)

Continued..

### How to View Part Information

After search...4) Click "Add To Cart" to view Price and Stock per location

\*If we don't have enough in stock, we will tell you how much we have available

#### 5) Click Picture to enlarge

CO 101290C

YES

\$86.98 600

Texas Main

Add to cart

UAC Location

Is In Stock:

Price / Unit:

Quantity

Part

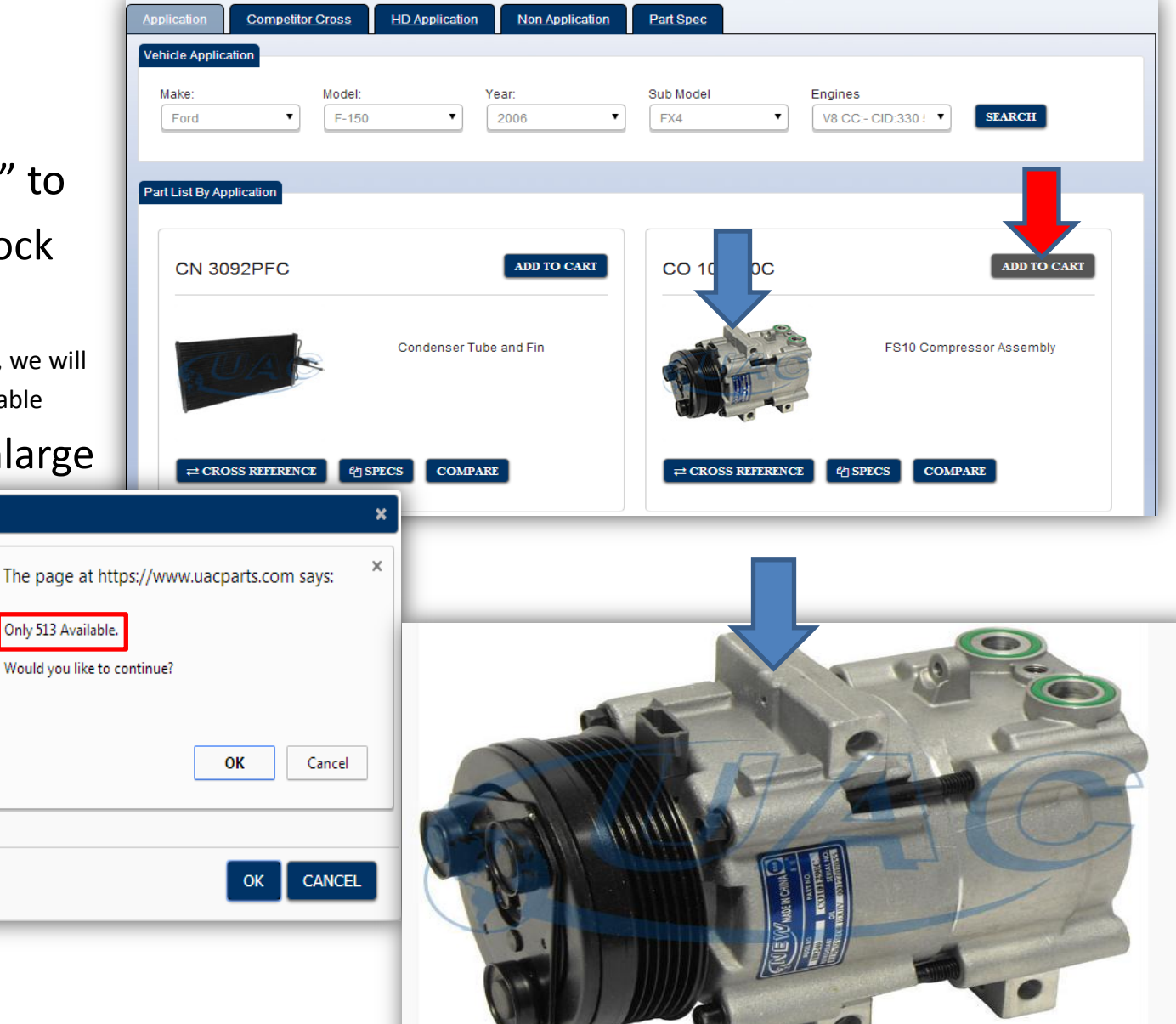

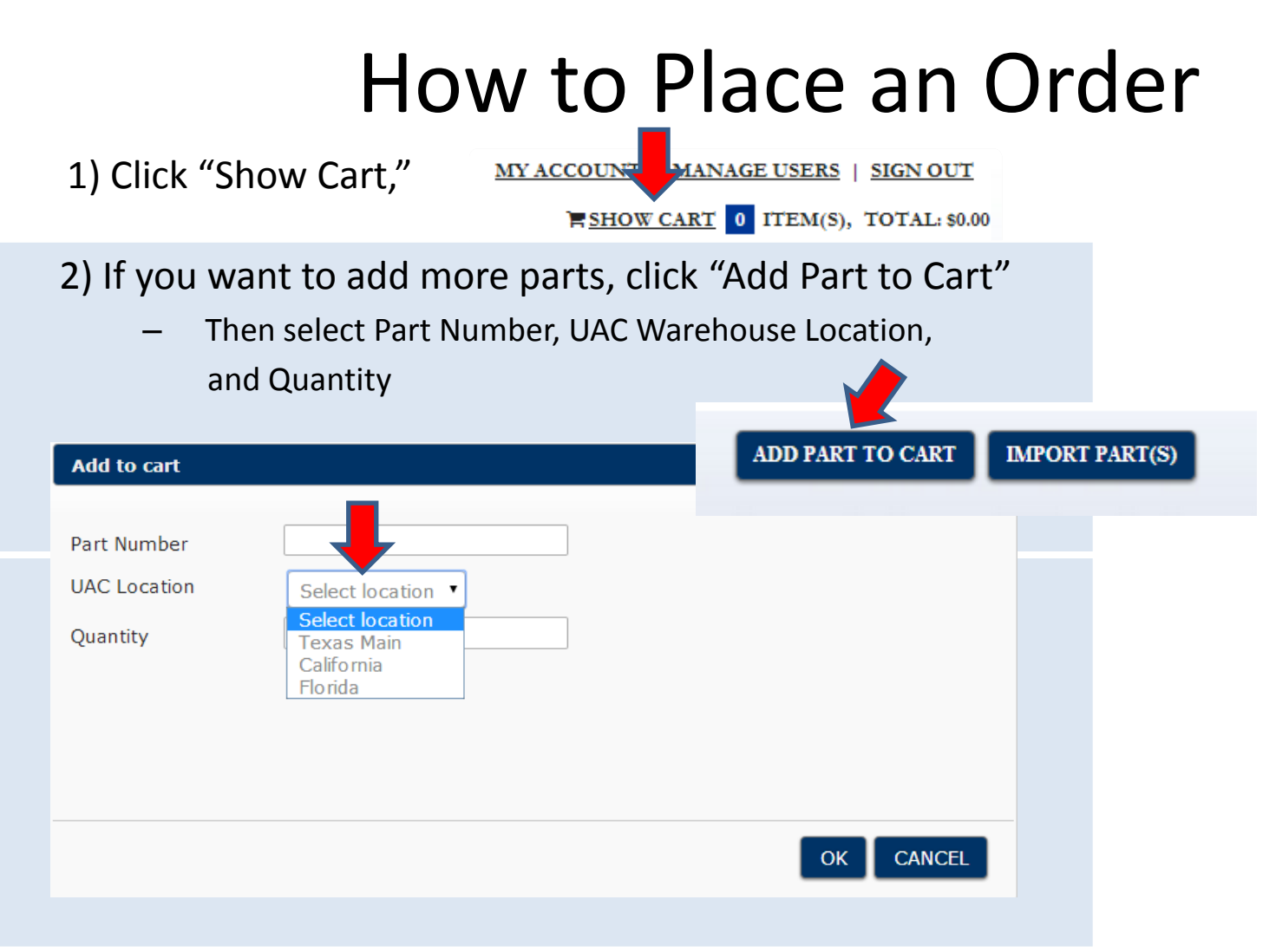

3) Then click "Change" under the Shipping Via tab to select Shipping Information

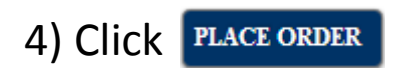

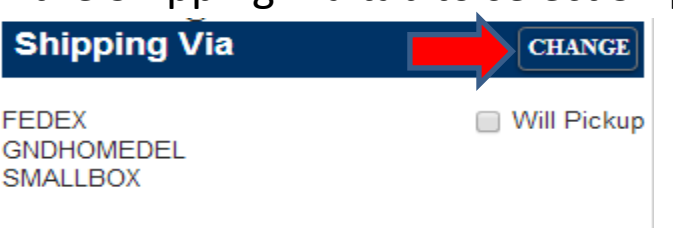

### How to Place an Order

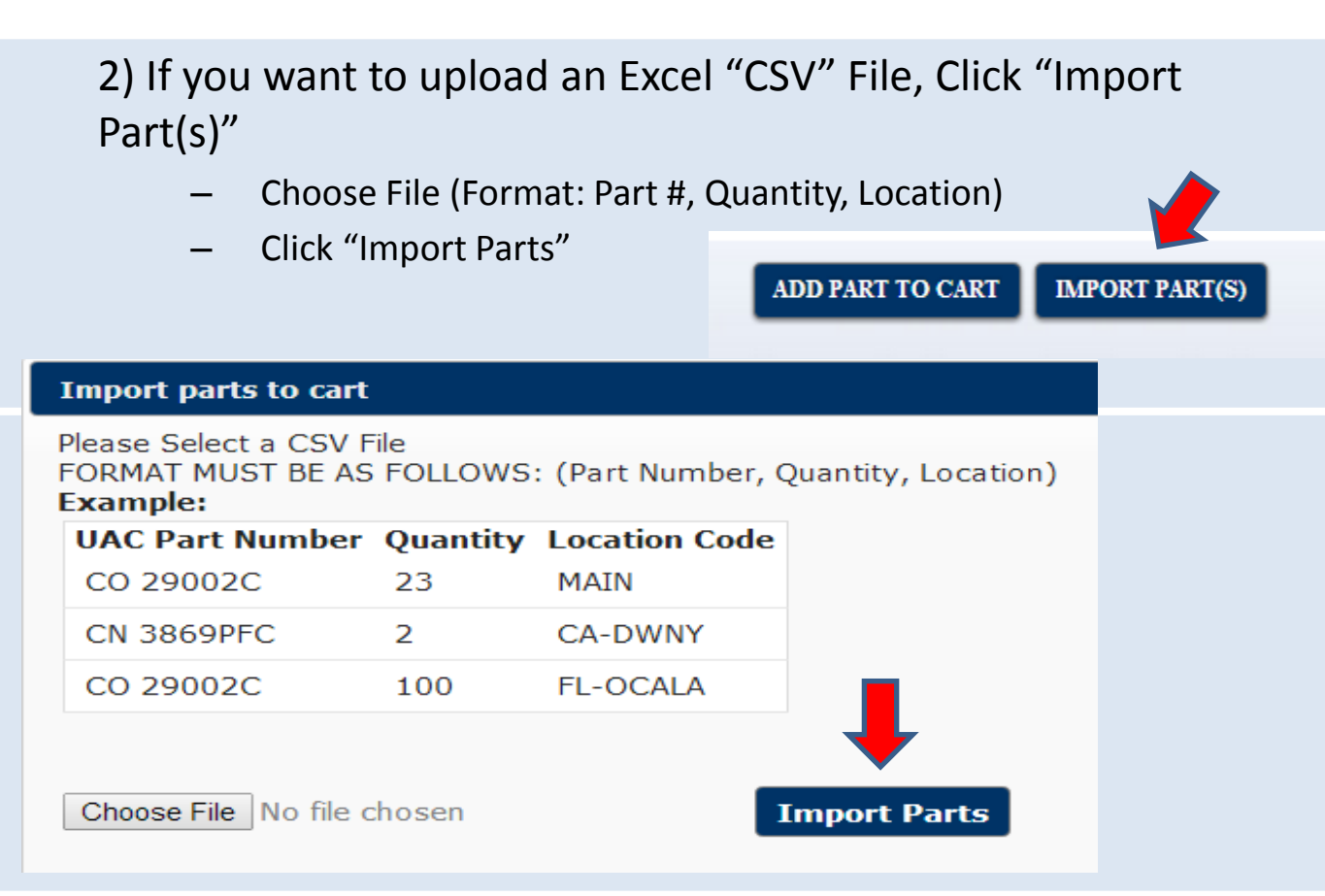

3) Then click "Change" under the Shipping Via tab to select Shipping Information

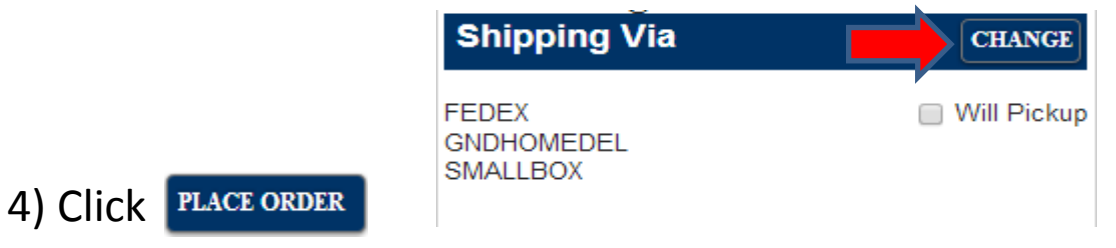

#### **New Features**

- Go to "My Account" on the top right
  - Access To: - Sales Orders - Invoices
    UNIVERSAL AIR CONDITIONER, INC. Perfect Fit...Affordable Price
    MY ACCOUNT | MANAGE USERS | SIGN OUT Perfect Fit...Affordable Price
    TITEM(S), TOTAL: \$0.00
    - Tracking Numbers (working links)
    - View Report (invoice in multiple formats: PDF, Word, HTML, Excel, CSV, etc.)
    - Pay with Credit Card

| Sales Orders | Invoices |  |
|--------------|----------|--|

#### PAY MY INVOICE

Invoices

•

| Invoice#  | Order#   | PO#       | Invoice Date | Due Date  | Tracking# |             |
|-----------|----------|-----------|--------------|-----------|-----------|-------------|
| IP1245011 | W0795362 | 073113    | 8/1/2013     | 9/10/2013 | 6432      | VIEW REPORT |
| IP1246067 | W0794378 | 072413    | 8/6/2013     | 9/10/2013 | 4245      | VIEW REPORT |
| IP1245152 | W0795314 | 073113    | 8/1/2013     | 9/10/2013 |           | VIEW REPORT |
| IP1246773 | W0896158 | 080713    | 8/7/2013     | 9/10/2013 | 6929      | VIEW REPORT |
| IP1247624 | W0896570 | 080913    | 8/12/2013    | 9/10/2013 | 8241      | VIEW REPORT |
| IP1247717 |          | IP1245152 | 8/12/2013    | 9/10/2013 |           | VIEW REPORT |
| IP1248485 | W0896942 | 061313    | 8/14/2013    | 9/10/2013 | 3477      | VIEW REPORT |
| IP1247705 | W0896622 | 081213    | 8/12/2013    | 9/10/2013 | 5679      | VIEW REPORT |
| IP1249179 | W0897244 | 081513    | 8/16/2013    | 9/10/2013 | 8362      | VIEW REPORT |

## Thank you for using the site!

- Miscellaneous helpful tips:
  - Re-create shortcuts and links to <u>www.uacparts.com</u>
  - Remove "compatibility view" from your browser

Give us a call if you have questions! 817-740-3900

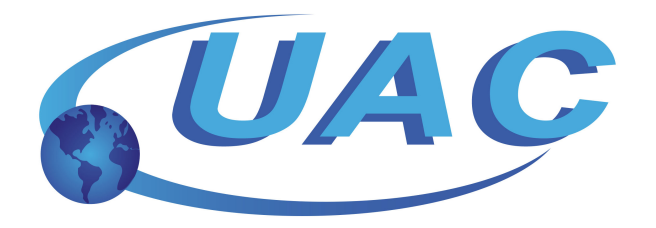